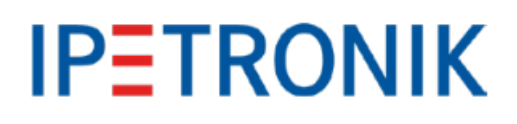

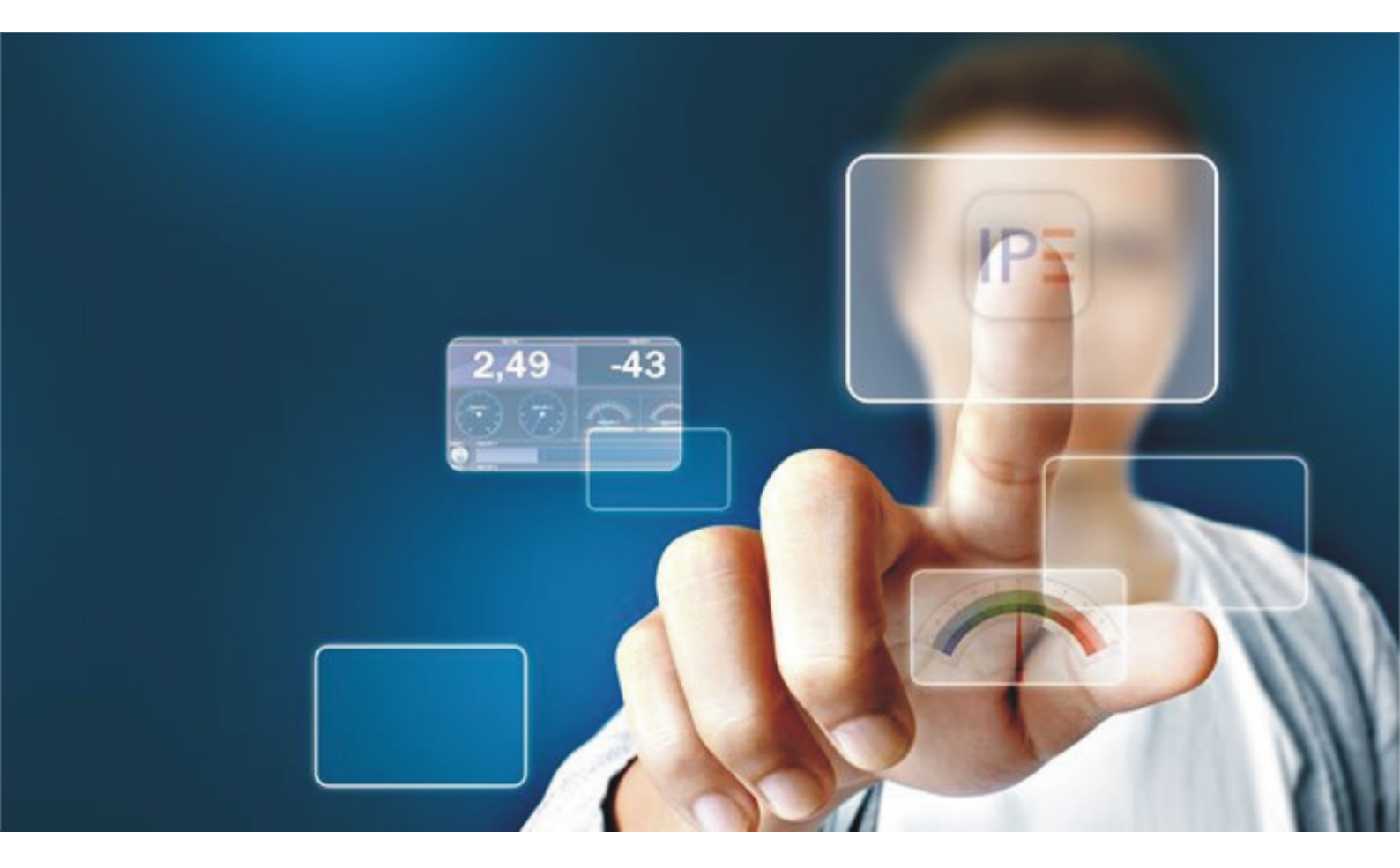

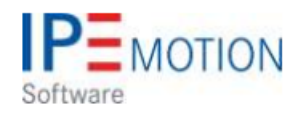

IPEmotion\_PlugIn\_IOtech\_V01\_00\_01

1. Dezember 2017

# **Table of Contents**

| 1 | Important and general information                                                                                                    | <b>3</b><br>3<br>4<br>4<br>4 |
|---|----------------------------------------------------------------------------------------------------|------------------------------|
| 2 | PlugIn overview                                                                                                    | <b>5</b><br>5<br>5<br>6      |
| 3 | PlugIn configuration    3.1  Functional architecture    3.2  Creating interface systems    3.2.1  Interface configuration    3.2.2  Module configuration | <b>7</b><br>7<br>8<br>8      |

# 1 Important and general information

### 1.1 Important information

### Please follow these instructions before and during the use and application on any IPETRONIK product!

### 1.1.1 Safety and Warning instructions

Please follow the instructions **and** information as contained in the user manual!

- 1. The user can **influence an electronic system by applying the IPETRONIK product**. This might cause risk of personal injury or property damages.
- 2. The use and application of the IPETRONIK product is permitted only to qualified professional staff, as well as, only in appropriate manner and in the designated use.
- 3. Before using an IPETRONIK measurement system in the vehicle it has to be verified that no function of the vehicle, which is relevant for secure operation, might be influenced:
  - by the installation of the IPETRONIK measurement system in the vehicle,
  - by an potential malfunction of the IPETRONIK system during the test drive.

In order to avoid possible danger or personal injury and property damages, appropriate actions are to be taken; such actions have to bring the entire system into a secured condition (e.g. by using a system for emergency stop, an emergency operation, monitoring of critical values).

Please check the following points to avoid errors:

- Adaption of sensors to components of the electrical system / electronics, brake system, engine and transmission control, chassis, body.
- Tap of one or several bus systems (CAN, LIN, ETHERNET) including the required electrical connection(s) for data acquisition.
- Communication with the vehicle's control units (ECUs), especially with such of the brake system and/or of the engine and transmission control (power train control system).
- Installation of components for remote data transmission (mobiles, GSM/GPRS modems, WiFi and Bluetooth components).

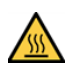

The products can be operated in extended temperature ranges greater  $70 \,^{\circ}\mathrm{C}$  and therefore the operator has to take safety measures to avoid any skin burnings on hot surfaces while touching the products.

- 4. Before directly or indirectly using the data acquired by an IPETRONIK measurement system to calibrate control units, please review the data regarding to plausibility.
- 5. With regard to the application of IPETRONIK products in vehicles during use on public roads the manufacturer and/or registered user of the vehicle has to ensure that all changes/modifications have no influence concerning the license of the vehicle or its license of operation.
- 6. User does agree to the instructions and regulations as mentioned above. In case the user does not agree with the instructions and regulations as mentioned above, he has to notify this expressly and immediately in writing to IPETRONIK before confirming the sales contract.

# 1.2 Terms and conditions

See IPETRONIK website for details: https://www.ipetronik.com/

### 1.2.1 Legend of used icons

| <b>8</b>    | Тір         | This icon indicates a useful tip that facilitates the application of the software. |
|-------------|-------------|------------------------------------------------------------------------------------|
| i           | Information | This icon indicates additional information for a better understan-<br>ding.        |
| $\triangle$ | Attention!  | This icon indicates important information to avoid potential error messages.       |

#### 1.2.2 Support

#### Headquarter:

### **IPETRONIK GmbH & Co. KG**

Im Rollfeld 28 76532 Baden-Baden, Germany Phone +49 7221 9922 0 Fax +49 7221 9922 100 info@ipetronik.com www.ipetronik.com Limited commercial partnership with its head office in Baden-Baden, registry court HRA No. 201313 IPETRONIK Verwaltungs-GmbH Baden-Baden is an individually liable society, registry court Mannheim HRB No. 202089 CEOs: A. Wocke, C. Buchholz

### Technical support and product information

www.ipetronik.com e-mail: support@ipetronik.com

# 2 PlugIn overview

# 2.1 PlugIn description

With the IOtech PlugIn you can build your data acquisition application for DagBook 2005 series.

# 2.2 PlugIn installation

In order to use the PlugIn together with IPEmotion you need to install it. The PlugIn is available for download from the IPETRONIK website: https://www.ipetronik.com/ When you have installed the PlugIn, you need to launch the IPEmotion software. Then you need to access the application menu and open the OPTIONS. In the OPTIONS you can activate the PlugIn as indicated below.

| 7 | New             |   | Recent projects list |                     | -                                 |                                               |                                                                                      |                                     |                                                |            |
|---|-----------------|---|----------------------|---------------------|-----------------------------------|-----------------------------------------------|--------------------------------------------------------------------------------------|-------------------------------------|------------------------------------------------|------------|
| • | Open            |   |                      |                     |                                   | <u>۸</u>                                      | tivoto Divala in                                                                     |                                     |                                                | 14         |
|   | Save            |   |                      | PEmotion options    |                                   | AC                                            | tivate Plugin in                                                                     | OPTION                              | 15                                             | [1_        |
| Ð | Save as         |   |                      | Frequently used     | Active                            | 1                                             | Title                                                                                | Version                             | Description                                    | Manufactur |
| - |                 |   |                      | Basic settings      |                                   | 1                                             | WAGO                                                                                 | 01.03.01                            | WAGO Bus coupler                               | IPETRONIK  |
| 3 | App-Export      | • |                      | Appearance          |                                   | 1                                             | WAGO PLC                                                                             | 01.00.00                            | WAGO Controller                                | OSRAM      |
|   |                 |   |                      | View                | ~                                 | 8                                             | Protocols                                                                            | 02.00.00                            | Protocol acquisition with any CAN hardwa       | IPETRONI   |
| 2 | Runtime version |   |                      | Data manager        |                                   | AUT                                           | PROFIBUS                                                                             | 01.01.00                            | PROFIBUS connector as master or slave          | IPETRONI   |
|   |                 |   |                      | Import              |                                   | 1                                             | Goldammer Multichoic                                                                 | 01.01.00.0                          | data acquisition hardware                      | Goldamme   |
| ) | Compare         |   |                      | Export              |                                   | 1m                                            | technikmedia Universa                                                                | 01.01.12                            | Universal Modbus PlugIn                        | Technikme  |
| - |                 |   |                      | Analysis            | ~                                 | A                                             | Advantech ADAM                                                                       | 01.00.00.0                          | Advantech ADAM                                 | IPETRONI   |
|   | Print           | • |                      | Maps                |                                   | 3                                             | ETAS - ES4xx                                                                         | 01.01.00.1                          | Connection of ETAS ES4xx Series Micro M        | IPETRONI   |
| 1 |                 |   |                      | Directories         |                                   | 1                                             | IOtech 🔇                                                                             | 01.00.01                            | PlugIn for IOtech DaqBook 2005. Su 🕐           | IPETRONI   |
| 1 | View            |   |                      | Units               |                                   |                                               | Velleman                                                                             | 02.01.00                            | Velleman devices /                             | IPETRONI   |
| V |                 |   |                      | Hotkey              | ~                                 | Q                                             | OSRAM OPC                                                                            | 00.00.05.0                          | OSRAM OPC Client                               | OSRAMGM    |
|   | Administration  |   |                      | User administration | ~                                 |                                               | OPTRIS                                                                               | 01.00.00.123                        | OPTRIS PI acquisition plugin                   | PMR Hand   |
| - | -               |   |                      | IPEdoud             | •                                 |                                               |                                                                                      |                                     |                                                |            |
|   | Options         |   | Options              | PlugIns             |                                   |                                               |                                                                                      |                                     | Download manual                                | Download   |
| 0 | About           |   | Show/edit general IF | User operations     | Plugin s<br>Specify t<br>The used | ettings<br>he plugin<br>l plugin<br>natic upo | s<br>ns to be used.<br>version can be changed wit<br>fate is run at installing later | hin the list. If a plugin versions. | version number is selected that ends with a '- | dharacter, |

The PlugIn is supporting the following Windows operating systems:

32 bit

### 2.3 DaqBook driver installation

The IOtch PluIn requirs a driver installation. The driver is available on the follwing link:

(i) ftp://ftp.mccdaq.com/downloads/iotech\_software/DaqBook2000-Series/

# Index of /downloads/iotech\_software/DaqBook2000-Series/

| Name                                   | Last Modified | Size | Туре      |
|----------------------------------------|---------------|------|-----------|
| Parent Directory/                      |               | -    | Directory |
| ReadMe.pdf                             | Apr 2 2010    | 9.9K | File      |
| daqcom2setup.exe                       | Apr 2 2010    | 26M  | File      |
| daqupdate.exe                          | Apr 2 2010    | 3.8M | File      |
| daqviewsetup.exe                       | Apr 21 2010   | 118M | File      |
| dasylabdaqcom2setup.exe                | Oct 18 2010   | 35M  | File      |
| datapluginsetup.exe                    | Apr 2 2010    | 9.5M | File      |
| labviewdaqcom2setup.exe                | Apr 2 2010    | 54M  | File      |
| <pre>list_of_windows_caveats.pdf</pre> | Apr 2 2010    | 79K  | File      |
| matlabdagsetup.exe                     | Apr 2 2010    | 26M  | File      |
| postviewsetup.exe                      | Apr 2 2010    | 46M  | File      |

Directory listing created by f1wall.ipetronik.com

[3\_10]

# 3 PlugIn configuration

### 3.1 Functional architecture

To get started, you need to create and Ethernet connection between the IOtech DaqBook 2005 and the PC.

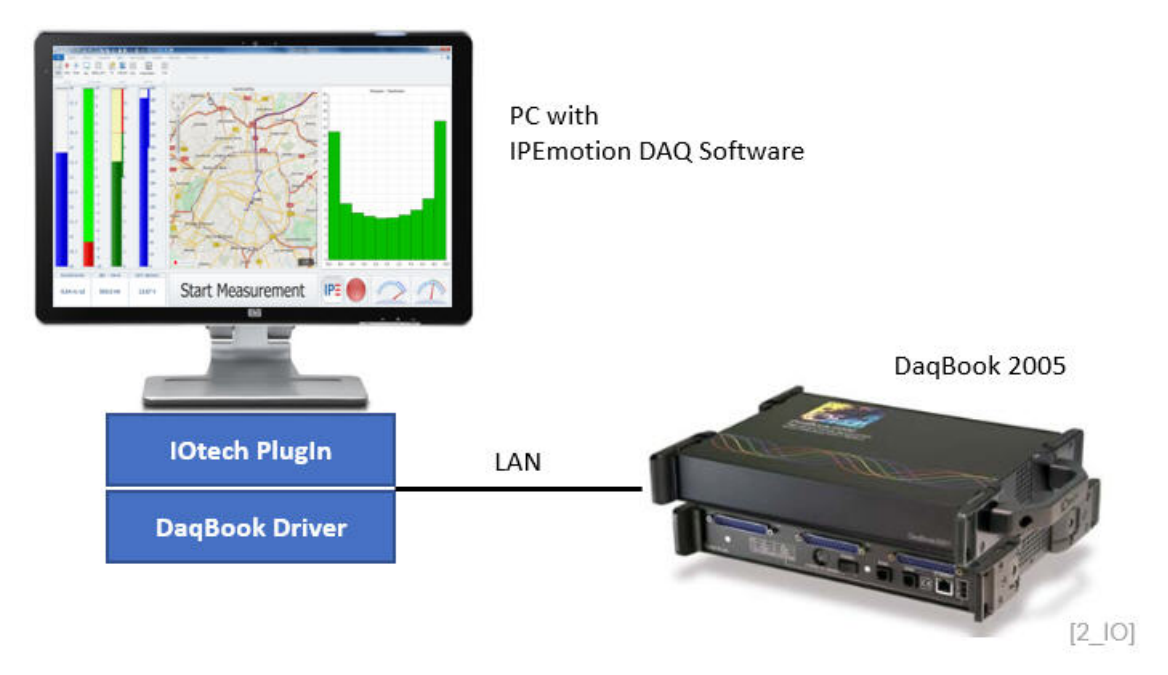

### 3.2 Creating interface systems

The PlugIn is not supporting an automatic hardware detecting functions. Therefore you need to create the interface system manually.

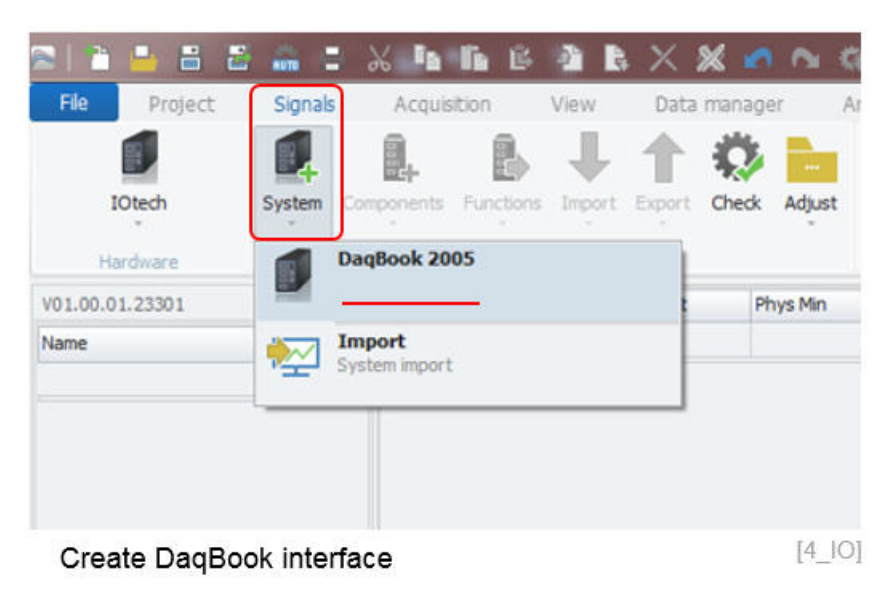

### 3.2.1 Interface configuration

When the interface is created you need to enter the device serial number. After successful initialization of the device name and IP-address is displayed in the PlugIn.

| File Project       | Signals | Ac      | quisition       | View                                           | Data m   | anager      |
|--------------------|---------|---------|-----------------|------------------------------------------------|----------|-------------|
| IOtech<br>Hardware | System  | Compone | nts Function    | is Import                                      | Export O | heck Adjust |
| /01.00.01.23301    |         |         | Name            | Active                                         | Unit     | Phys Min    |
| Name               |         | 5 9     |                 |                                                | 1        |             |
| DaqBook 200        | 05      | 0       |                 | Define                                         | e SN ni  | umber       |
| DaqBook 200        | 05      | 0       |                 | Define                                         | e SN n   | umber       |
| DaqBook 20         | 05      | G       | eneral Co       |                                                | s SN n   | umber       |
| DaqBook 20         | 05      | G       | eneral Co       |                                                | e SN n   | umber       |
| DaqBook 20         | 05      | G       | eneral Co<br>Se | Define<br>mection<br>rial number<br>IP address | e SN ni  | umber       |

### 3.2.2 Module configuration

Then you have to create the IO modules.

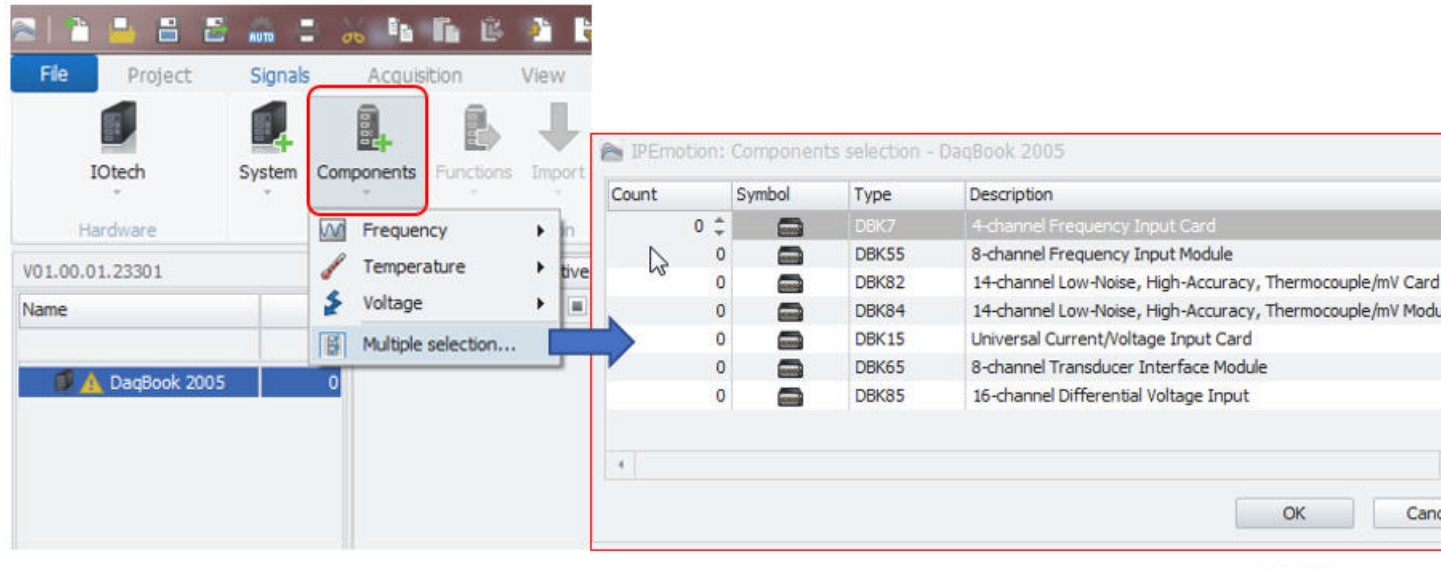

Create IO modules

[6\_10]

For each module you have to define a module number in the connection tab sheet. The IO module address can be retrieved from the IOtech specific configuration software.

| File Project Sig   | nals   | Ac   | quisition V   | /iew    | Data m   | anager             |  |  |
|--------------------|--------|------|---------------|---------|----------|--------------------|--|--|
| IOtech Syste       | em Com | Pone | nts Functions | Import  | Export C | 🔅 📄<br>heck Adjust |  |  |
| + +<br>Hardware    |        |      | Configuration |         |          |                    |  |  |
| V01.00.01.23301    |        |      | Name          | Active  | Unit     | Phys Min           |  |  |
| Name               | Σ      | ۴    |               |         |          |                    |  |  |
|                    |        | •    | DBK7_ADR0     |         | Hz       | 0                  |  |  |
| 4 🗐 🛕 DaqBook 2005 | 0      |      | DBK7_ADR0     |         | Hz       | 0                  |  |  |
| DBK7               | 0      |      | DBK7_ADR0     |         | Hz       | 0                  |  |  |
| DBK55              | 0      |      | DBK7_ADR0     |         | Hz       | 0                  |  |  |
| DBK82              | 0      |      |               |         |          |                    |  |  |
|                    |        | G    | eneral Connec | ction   |          |                    |  |  |
|                    |        |      |               | Address | 0        | d                  |  |  |

Author: FOT